# **Wireless Network Security**

Part 1: WEP Part 2: WPA-PSK Part 3-1: RADIUS Server Installation Part 3-2: 802.1x-TLS Part 3-3: WPA

## Part 1: WEP

#### Step1: Configuration Access Point's WEP key.

1. Go WEP configuration page where you can find from your Access Point user manual. Tick WEP option which on the web page "Enabled".

2. Select "Key Mode".

Normally two of Key mode you can select: ASCII or Hex

ASCII (American Standard Code for Information Interchange):

A standard for assigning numerical values to the set of letters in the Roman alphabet and typographic characters

HEX (Hexadecimal):

The ordinal number from 0 to 9, a to f.

3. Select WEP Key length.

64 bit: 5 of ASCII or 10 of Hex

128 bit: 13 of ASCII or 26 of Hex

4. Select default key.

In standard, there are 4 groups of WEP key can be used. Default key is the one Access Point check when a station connected (for stations default key is to check when connected to an Access Point). WEP key can be ignore if Access Point and Station do not use them (for example if both AP and station select key 1 another three keys are no need to set)

| File Edit View Favorites 1<br>⇔Back → → → ② ② औ | fools Help                | orites 🎯 History 🛛 🖳 | • 4 🛛 • 🖻   |                             |                                       |                        |
|-------------------------------------------------|---------------------------|----------------------|-------------|-----------------------------|---------------------------------------|------------------------|
| Address 🙋 http://192.168.1.1/h_v                | wireless.html             |                      |             |                             | • 🗟                                   | )   Links <sup>2</sup> |
| D-Link*<br>Building Networks for People         |                           | High-Spe             | ed 2.4GHz   | Plus<br>TREME<br>Wireless A | <b>G</b> <sup>TM</sup><br>ccess Point |                        |
| DWL-2000AP                                      | Home                      | Advanced             | Tools       | Status                      | Help                                  |                        |
|                                                 | Mireless Setti            | 195                  | 10015       | onunas                      | псър                                  | - 1                    |
|                                                 | AP N                      | lame : DWL-2000AP    |             |                             |                                       |                        |
| Wizard                                          |                           | SSID : faet          |             |                             |                                       |                        |
|                                                 | Cha                       |                      |             |                             |                                       |                        |
| Wireless                                        | Authentic                 | ation : • Onen Su    | stom 🔿 Shar |                             | C WDA-DSK                             |                        |
|                                                 | WEP: C Emphied C Disphied |                      |             |                             |                                       |                        |
| WEP Encryption : 64Bit                          |                           |                      |             |                             |                                       |                        |
|                                                 | WEP1                      | vlode : HEX 🔽        |             |                             |                                       |                        |
| DUCR                                            |                           | Kev1 · @ [1111111    | 11          |                             |                                       |                        |
| DHCP                                            |                           |                      |             |                             |                                       |                        |
|                                                 |                           | Key2: C [0000000     |             |                             |                                       |                        |
|                                                 |                           | Key3 : O 0000000     | 00          |                             |                                       |                        |
|                                                 |                           | Key4 : C 0000000     | 00          |                             |                                       |                        |
|                                                 |                           |                      |             |                             |                                       | -                      |
|                                                 |                           |                      |             |                             | ) 🥴 🛟<br>Iy Cancel Help               |                        |
| <u>ا</u>                                        |                           |                      |             |                             | 🔮 Internet                            |                        |

5. Press "Apply" to complete your settings.

#### **Step 2: Configuration Station's WEP Key.**

- 1. Here will only use Windows XP as a sample for Station's WEP key setting.
- 2. Right click "My Network Place" on your desktop and click "Properties" (or go to "Start/ Settings/ Network" or double click a network icon which represents your wireless network on system tray where right down your screen).
- Select your Wireless LAN Card right clicks and selects "Properties". Click "Wireless Network".
- 4. Select the Access Point which you going to connect and click "Configuration" on its right.
- 5. See "Wireless Network Properties" and tick up "Data encryption (WEP Enabled)". Tick off "The key is provided for me automatically".

- 6. Select "key index" which is the default key for your station (Note: Some Windows versions the indexes are from 0 to 3 it map to 1 to 4 as usual).
- 7. Key in your WEP Key value into "Network Key".
- 8. Press "OK" to finish your station setting.

| Wireless Network Prop                                                                | erties 🛛 🛛 🔀               |  |  |  |  |
|--------------------------------------------------------------------------------------|----------------------------|--|--|--|--|
| Network name (SSID):                                                                 | faet                       |  |  |  |  |
| -Wireless network key (WB                                                            | :P)                        |  |  |  |  |
| This network requires a key for the following:                                       |                            |  |  |  |  |
| 🔽 Data encryption (WI                                                                | EP enabled)                |  |  |  |  |
| Network Authentica                                                                   | tion (Shared mode)         |  |  |  |  |
| Network key:                                                                         | ааааа                      |  |  |  |  |
| Key format:                                                                          | ASCII characters 🔽         |  |  |  |  |
| Key length:                                                                          | 40 bits (5 characters) 🛛 🗸 |  |  |  |  |
| Key index (advanced): 0 🗢                                                            |                            |  |  |  |  |
| The key is provided for me automatically                                             |                            |  |  |  |  |
| This is a computer-to-computer (ad hoc) network; wireless access points are not used |                            |  |  |  |  |

## Part 2: WPA-PSK

Cause of WPA-PSK is extending of WEP key, so its configuration will very close to WEK key which is mach key between Access Point and Stations.

#### Step1: Configuration Access Point's WPA-PSK

- 1. Go WPA-PSK configuration page where you can find from your Access Point user manual.
- 2. Key in your security code (unless eight characters)
- 3. Press "Apply" to complete Access Point's configuration.

| File     Edit     View     Favorites       ↓     →     →     ▲     ▲       ↓     Address     ▲     →     ↓ | Tools Help<br>Q Search 💽 Favo<br>wireless.html                       | irites 🏈 History   🛃                                                                                              | )• <b>4 10</b> • E |                              | <b>▼</b> ∂60                         | Links » |
|----------------------------------------------------------------------------------------------------|----------------------------------------------------------------------|----------------------------------------------------------------------------------------------------|--------------------|------------------------------|--------------------------------------|---------|
| D-Link<br>Building Networks for People                                                                     |                                                                      | High-Spe                                                                                                    | Air<br>ed 2.4GHz   | Plus<br>TREME<br>Wireless Ad | <b>G</b> <sup>m</sup><br>ccess Point |         |
| DWL-2000AP                                                                                                 | Home<br>Wireless Settin<br>AP N<br>S<br>Cha<br>Authentics<br>Confirm | Advanced<br>Igs<br>ame : DWL-2000AP<br>SSID : faet<br>innel : 6 •<br>Passphrase : ••••••<br>ed Passphrase : ••••• | Tools              | Status<br>red Key C WPA      | • wpa-psk                            |         |
| DHCP           #1                                                                                          |                                                                      |                                                                                                    |                    |                              | y Cancel Help                        |         |

#### Step2: Configuration Station's WPA-PSK

- 1. Here will use Windows XP sample for Station's WEP key setting.
- 2. Right click "My Network Place" on your desktop and click "Properties" (or go to "Start/ Settings/ Network" or double click a network icon which represents your wireless network on system tray where right down your screen).
- 3. Select your Wireless LAN Card right clicks and selects 'Properties".

- 4. Click "Wireless Network".
- 5. Select the Access Point which you going to connect and click "Configuration" on its right.
- 6. See "Wireless Network Properties/Association" and select "WPA-PSK" in "Network Authentication" then select "TKIP" in "Data encryption". ( AES standard is not finalized yes and most of product are not support AES on market).
- 7. Key in your "Network Key" which same as your Access Point and confirm it.
- 8. Press "OK" to finish your station setting.

| ssociation Authentication   |                      |
|-----------------------------|----------------------|
| Network name (SSID):        | faet                 |
| -Wireless network key       |                      |
| This network requires a key | y for the following: |
| Network Authentication:     | WPA-PSK              |
| Data encryption:            | TKIP                 |
| Network key:                | •••••                |
| Confirm network key:        |                      |
| Key index (advanced):       | 1                    |
| The key is provided for     | me automatically     |

## Part 3: 802.1x and WPA

### Part 3-1: RADIUS Server Installation

Firstly, we will configuration a RADIUS Server by using Windows 2000 Server and use 802.1x-TLS as sample.

#### Prepare to set RADIUS Server up:

- □ Windows 2000 Server has complete Active Directory configuration.
- □ The sample Server had been set be a Domain controller and DHCP/DNS is enabled on this server.
- □ For 802.1x, Windows 2000 Ser :ver upgrade to unless Service Pack 3 is needed.
- □ For WPA, Windows 2000 Server upgrade to unless Service Pack 4 is needed.

#### **Step 1: Installation Certificate Authority**

- 1. Logon into your Windows 2000 server as "Administrator or an ID has Administrator authority.
- 2. Go to "Start>control Paneb>Add or Remove programs".
- 3. Select "Add or remove Windows Components".
- 4. Tick on "Certificate Service" and press "Next".

| Windows Components Wizard                                                                                                    | X                                                    |
|----------------------------------------------------------------------------------------------------|------------------------------------------------------|
| Windows Components<br>You can add or remove components of Windows 2000.                                                              |                                                      |
| To add or remove a component, click the checkbox. A sha<br>part of the component will be installed. To see what's includ<br>Details. | ded box means that only<br>led in a component, click |
| Components:                                                                                                    |                                                      |
| 🗹 📻 Accessories and Utilities                                                                                                    | 12.1 MB 🔼                                            |
| 🗹 📴 Certificate Services                                                                                                    | 1.4 MB                                               |
| Cluster Service                                                                                                    | 2.5 MB                                               |
| 🗹 💬 Indexing Service                                                                                                    | 0.0 MB                                               |
| Internet Information Services (IIS)                                                                                                  | 21.7 MB 💻                                            |
| Description: Includes Windows Accessories and Utilities for                                                                          | your computer.                                       |
| Total disk space required: 2.1 MB                                                                                                    | Dataila                                              |
| Space available on disk: 1186.2 MB                                                                                                   | Details                                              |
| < Back                                                                                                    | Next > Cancel                                        |

5. Click "Enterprise root CA" press "Next".

| Windows Components Wizard                                                                                                    |                                                                                                    | ×      |
|----------------------------------------------------------------------------------------------------|----------------------------------------------------------------------------------------------------|--------|
| Certification Authority Type<br>There are four types of certification authorities.                                                                                                    |                                                                                                    |        |
| Certification Authority types:<br>Certification Authority types:<br>Certification CA<br>Certification Export<br>Certification Export<br>Certification Authority types:<br>Certification Authority types: | Description:<br>The most trusted CA in an<br>enterprise. Should be installed<br>before any other CA. Requires<br>Active Directory. | ×      |
| Advanced options                                                                                                    |                                                                                                    |        |
|                                                                                                    | < Back Next > C                                                                                                    | Cancel |

6. Put a CA name to identify this Certificate Service then press "Next".

| Enter momation to ider |                                       |
|------------------------|---------------------------------------|
| CA name:               | Wireless                              |
| Organization:          |                                       |
| Organizational unit:   |                                       |
| City:                  |                                       |
| State or province:     | Country/region: US                    |
| E-mail:                |                                       |
| CA description:        |                                       |
| Valid for:             | 2 Years V Expires: 12/29/2005 5:09 Pt |
|                        | , , ,                                 |

7. Point data storage location, database and recode files and Press "Next".

- 8. You will see "Computer processing Internet information service, you must stop this service to continue", Press "Yes" to continue.
- 9. Press "Complete" to finish Wizard.

#### **Step 2: Configuration Certificate Authority**

- 1. Go to "Start>Program files> System administrative tools>Certificate Authority".
- 2. Open "Wireless" (the one you added into your system), right click on the "Policy Setting" select "New"
- 3. Select "Certificate to Issue"

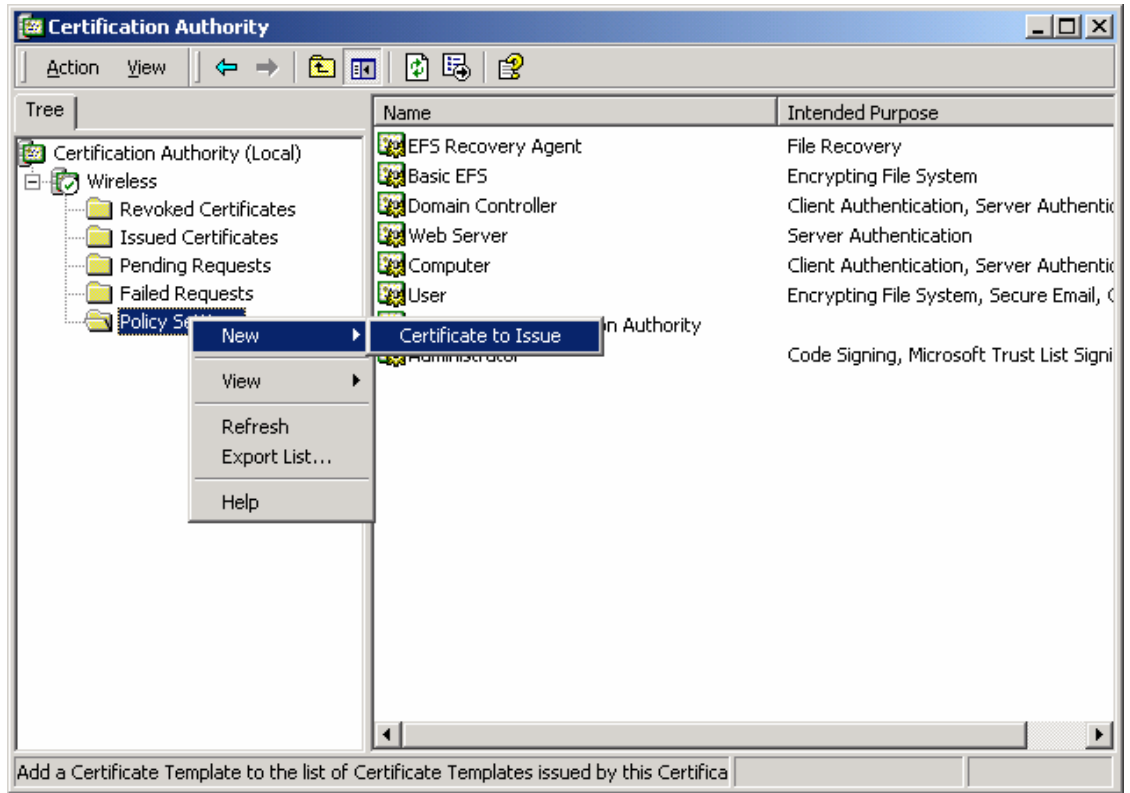

4. Select "Authenticated Session" and "Smartcard Logon" two Certificate sample by holding down Ctrl key and press 'OK" to continue.

| Select Certificate Template                 | <u>? ×</u>           |
|---------------------------------------------|----------------------|
| Select a certificate template to issue cert | ificates             |
|                                             |                      |
| 🗽 User Signature Only                       | Secure Email, Clier  |
| 🗱 Smartcard User                            | Secure Email, Clier  |
| 🗱 Authenticated Session                     | Client Authenticatic |
| 🎆 Smartcard Logon                           | Client Authenticatic |
| Code Signing                                | Code Signing         |
| 🗱 Trust List Signing                        | Microsoft Trust List |
| Enrollment Agent                            | Certificate Bequest  |
|                                             | OK Cancel            |

- Go to "Start> Program> System Administrative Tools> Active Directory Users and Computers"
- 6. Right Click on your "Domain" and click

### "Properties"

| 🐗 Active I              | Directory Use                                                                                                    | 's and Computers                                                                                                    |                                                                        |                                                                                                    |                    |  |
|-------------------------|----------------------------------------------------------------------------------------------------|----------------------------------------------------------------------------------------------------|------------------------------------------------------------------------|----------------------------------------------------------------------------------------------------|--------------------|--|
| 🛛 🎻 Console Window Help |                                                                                                    |                                                                                                    |                                                                        |                                                                                                    | _ <del>_</del> 7 × |  |
| Action                  | Action View   ← → 🗈 🖬 🖆 🖄 🛱 😤   🦉 छ 🐨 🍕 🧊                                                                                            |                                                                                                    |                                                                        |                                                                                                    |                    |  |
| Tree                    | e faet.local 5 objects                                                                                                    |                                                                                                    |                                                                        |                                                                                                    |                    |  |
| Active D                | Directory Users                                                                                                    | Name                                                                                                    | Туре                                                                   | Description                                                                                                    |                    |  |
|                         | Delegate Contro<br>Find<br>Connect to Dom<br>Operations Mast<br>New<br>All Tasks<br>View<br>New Window fro<br>Refresh<br>Export List | Image: Participation         ain         ain Controller         cers         >         >         >         >         >         >         >         >         >         >         >         >         >         >         >         >         >         >         >         >         >         >         >         >         >         >         >         >         >         >         >         >         >         >         >         >         >         >         >         >         >         >         >         >         >         >         >         >         >         >         > | builtinDomain<br>Container<br>Organizational<br>Container<br>Container | Default container for upgr<br>Default container for new<br>Default container for secu<br>Default container for upgr |                    |  |
|                         | Properties                                                                                                    |                                                                                                    |                                                                        |                                                                                                    |                    |  |
| Opens p                 | Help                                                                                                    |                                                                                                    |                                                                        |                                                                                                    |                    |  |

7. Select "Group Policy" tab and tick up "default Domain Policy" click "properties".

| faet.local Properties                                                                           |                  | ? ×      |
|-------------------------------------------------------------------------------------------------|------------------|----------|
| General Managed By Group Policy                                                                 |                  |          |
| Current Group Policy Object Links for                                                           | or faet          |          |
| Group Policy Object Links                                                                       | No Override      | Disabled |
| Default Domain Policy                                                                           |                  |          |
|                                                                                                 |                  |          |
|                                                                                                 |                  |          |
|                                                                                                 |                  |          |
| Group Policy Objects higher in the list have the h<br>This list obtained from: fae34.faet.local | ighest priority. |          |
| New Add Edit                                                                                    | 1                | Up       |
| Options Delete Properties                                                                       | ] [              | Down     |
| Block Policy inheritance                                                                        |                  |          |
| OK                                                                                              | Cancel           | Apply    |

- 8. Select "Computer configuration> Security Setting> Public Key Policies>
- 9. Right Click "Automatic Certificate Request Setting", select "New" then Click "Automatic Certificate Request....."

10. The Automatic Certificate Request Setup Wizard will guide you through the Automatic Certificate Request Setup, Click next to continue.

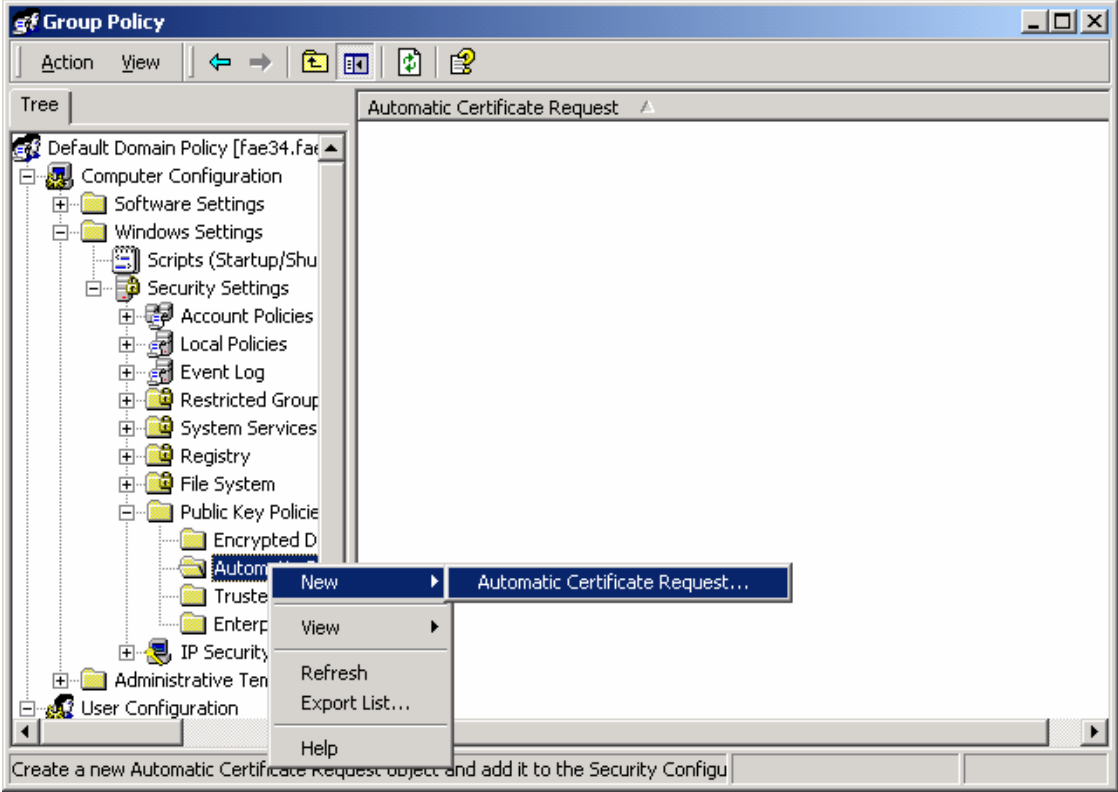

#### 11. Select "Computer" certificate template and press "Next".

| Automatic Certificate Request Setup Wizard 🛛 🔀                                                                           |                                                                                                    |  |  |  |
|----------------------------------------------------------------------------------------------------|----------------------------------------------------------------------------------------------------|--|--|--|
| Certificate Template<br>The next time a computer logs on, a certificate based on the template you select is<br>provided. |                                                                                                    |  |  |  |
| A certificate template is a set of predefined<br>computers. Select a template from the follo<br>Certificate templates:   | properties for certificates issued to<br>wing list.                                                                                            |  |  |  |
| Name                                                                                                    | Intended Purpassa                                                                                                    |  |  |  |
| Computer<br>Domain Controller<br>Enrollment Agent (Computer)<br>IPSEC                                                    | Client Authentication, Server Authenticatior<br>Client Authentication, Server Authenticatior<br>Certificate Request Agent<br>1.3.6.1.5.5.8.2.2 |  |  |  |
|                                                                                                    |                                                                                                    |  |  |  |
| <u></u>                                                                                                    |                                                                                                    |  |  |  |
|                                                                                                    | < Back Next > Cancel                                                                                                    |  |  |  |

- 12. Press "Complete" to finish Automatic Certificate Request configuration Wizard.
- 13. Go to "Start>Run" type "CMD" press Enter

14. Under Dos command type "c:\secedit/refreshpolicy machine\_policy"

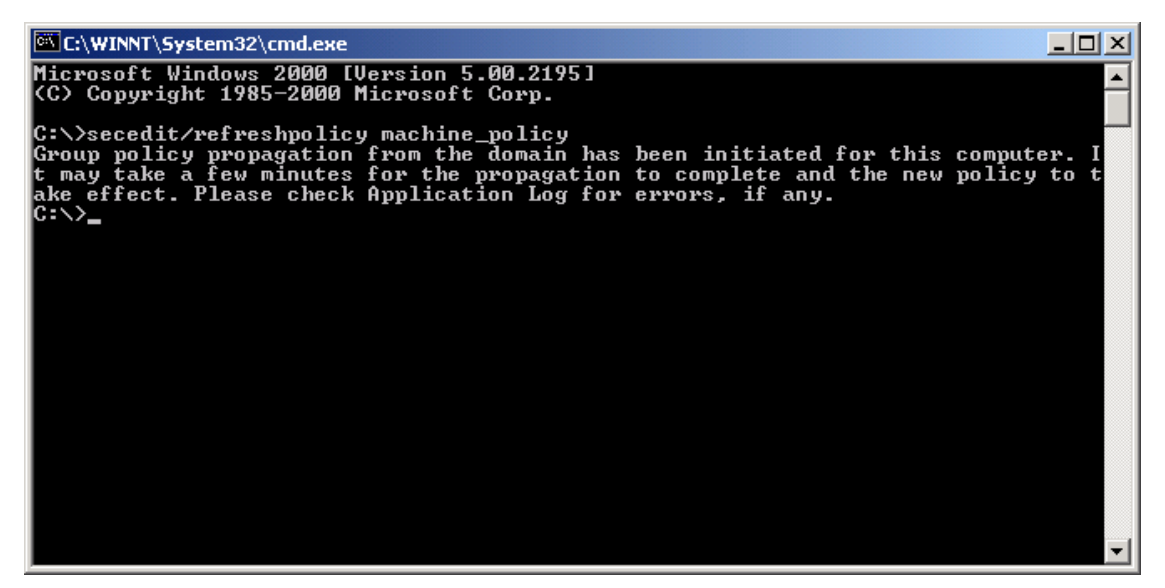

15. You can see a message as above.

#### Step3: Internet Authentication Service (Radius) Configuration

- 1. Go to "Start>Control Panel >Add or remove program"
- 2. Select "Add or Remove Windows Components", select "Network Service"

| Windows Components Wizard                                                                                                    | ×                                              |
|----------------------------------------------------------------------------------------------------|------------------------------------------------|
| Windows Components<br>You can add or remove components of Windows 2000.                                                                   | 3                                              |
| To add or remove a component, click the checkbox. A shaded<br>part of the component will be installed. To see what's included<br>Details. | l box means that only<br>in a component, click |
| Components:                                                                                                    |                                                |
| 🗹 😋 Internet Information Services (IIS)                                                                                                   | 21.7 MB 🔺                                      |
| Management and Monitoring Tools                                                                                                    | 5.2 MB                                         |
| 🔲 🚅 Message Queuing Services                                                                                                    | 2.6 МВ 🚽                                       |
| 🗹 🚍 Networking Services                                                                                                    | 3.6 MB                                         |
| 🔲 🚔 Other Network File and Print Services                                                                                                 | ппмв 🗾                                         |
| Description: Contains a variety of specialized, network-related                                                                           | services and protocols.                        |
| Total disk space required: 0.4 MB                                                                                                    | Datala                                         |
| Space available on disk: 1169.9 MB                                                                                                    | Details                                        |
| < Back                                                                                                    | Next > Cancel                                  |

| 3. | Press | "Details" | " and select | 'Internet | Authentication | Service' |
|----|-------|-----------|--------------|-----------|----------------|----------|
| -  |       |           |              |           |                |          |

| Networking Services                                                                                                    | ×             |  |  |  |  |
|----------------------------------------------------------------------------------------------------|---------------|--|--|--|--|
| To add or remove a component, click the check box. A shaded box means that only part<br>of the component will be installed. To see what's included in a component, click Details. |               |  |  |  |  |
| Subcomponents of Networking Services:                                                                                                    |               |  |  |  |  |
| 🗆 📇 COM Internet Services Proxy                                                                                                    | 0.0 MB 🔺      |  |  |  |  |
| 🗹 📃 Domain Name System (DNS)                                                                                                    | 1.1 MB        |  |  |  |  |
| 🗹 🚑 Dynamic Host Configuration Protocol (DHCP)                                                                                                    | 0.0 MB        |  |  |  |  |
| 🗹 📇 Internet Authentication Service                                                                                                    | 0.0 MB        |  |  |  |  |
| 🗆 📇 QoS Admission Control Service                                                                                                    | 0.0 MB        |  |  |  |  |
| Simple TCP/IP Services 0.0 MB                                                                                                    |               |  |  |  |  |
| Site Server ILS Services 1.5 MB                                                                                                    |               |  |  |  |  |
| Description: Enables authentication, authorization and accounting of dia<br>users. IAS supports the RADIUS protocol.                                                              | al-up and VPN |  |  |  |  |
| Total disk space required: 0.4 MB                                                                                                    | Details       |  |  |  |  |
| Space available on disk: 1169.3 MB                                                                                                    | D'OSDIIO      |  |  |  |  |
| OK                                                                                                    | Cancel        |  |  |  |  |

- 4. Go to "Start>Programs>System Administrative Tools>Internet Authentication Service".
- 5. Right Click on "Client" click "New Client"

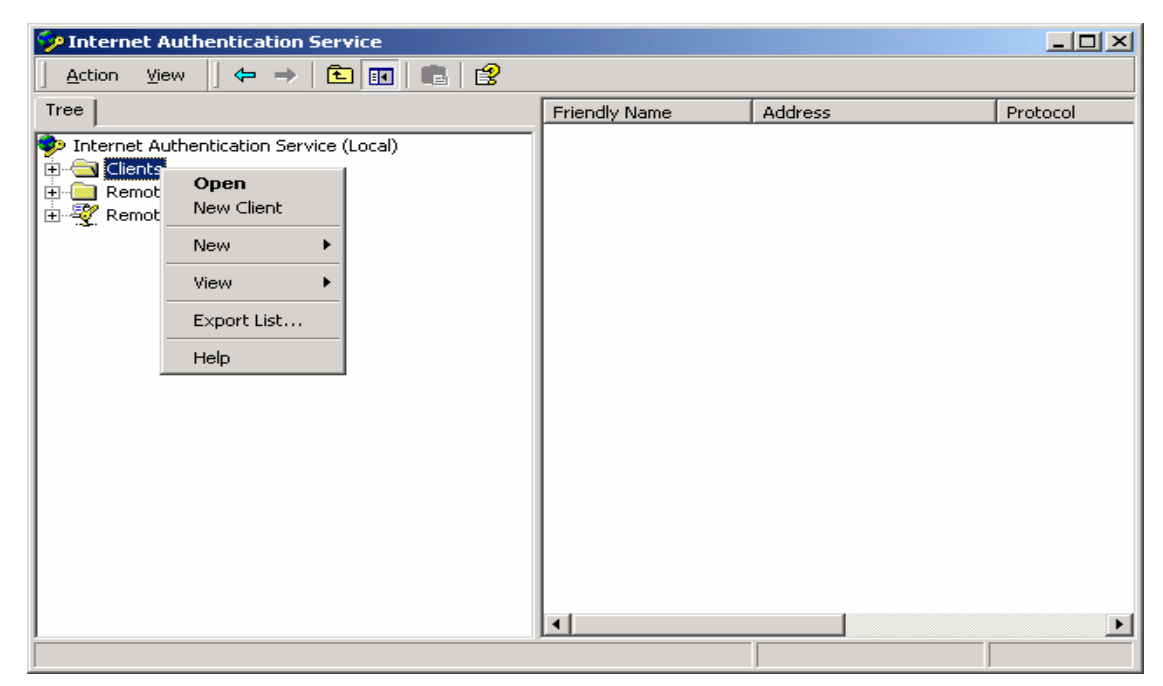

6. Put a name to represent your Access Point and press "Next".

| Client address (IP or DNS) | ):                 |                     |       |        |
|----------------------------|--------------------|---------------------|-------|--------|
| 192.168.1.1                |                    |                     |       | Verify |
| Client-Vendor:             |                    |                     |       |        |
| RADIUS Standard            |                    |                     |       | •      |
| 🔲 Client must always sen   | nd the signature a | attribute in the re | quest |        |
| Shared secret:             | ****               |                     |       |        |
| Confirm shared secret:     | ****               |                     |       |        |
| Confirm shared secret:     | ****               |                     |       |        |

- 7. Key in a share key for this Access Point.
- 8. Press "Finish" to complete.
- 9. Right click on "Remote Access Policy" and select "New Remote Access Policy"

| 🐤 Internet Authentic                                                             | ation Service                                                                        |                         |                         |       | IJŇ |
|----------------------------------------------------------------------------------|--------------------------------------------------------------------------------------|-------------------------|-------------------------|-------|-----|
| ] <u>A</u> ction ⊻iew ] ←                                                        | · ->   🗈 🔃   💀   😫                                                                   |                         |                         |       |     |
| Tree                                                                             |                                                                                      | Name                    |                         | Order |     |
| P Internet Authentication<br>Clients<br>Remote Access Lo<br>Remote Access P<br>P | on Service (Local)  ogging  Open New Remote Access Policy  New View Export List Help | Allow access if dial-in | ı permission is enabled | 1     |     |
| Exports the current list to                                                      | a file                                                                               |                         |                         |       |     |

10. Type a name for new policy, press "Next".

11. Select "Day-And-Time-Restrictions" press "Add".

| • | Select Attribute                                                                                                    | <u>? ×</u>                                                                                                    |
|---|----------------------------------------------------------------------------------------------------|----------------------------------------------------------------------------------------------------|
|   | Select the type of attribute<br>Attribute types:                                                                                                    | e to add, and then click the Add button.                                                                                                    |
|   | Name                                                                                                    | Description                                                                                                    |
|   | Called-Station-Id<br>Calling-Station-Id<br>Client-Friendly-Name<br>Client-IP-Address<br>Client-Vendor<br>Day-And-Time-Restric<br>Framed-Protocol<br>NAS-Identifier<br>NAS-IP-Address<br>NAS-Port-Type<br>Service-Type<br>Tunnel-Type<br>Windows-Groups | Phone number dialed by user<br>Phone number from which call originated<br>Friendly name for the RADIUS client. (IAS only)<br>IP address of RADIUS client. (IAS only)<br>Manufacturer of RADIUS proxy or NAS. (IAS onl<br>Time periods and days of week during which use<br>The protocol to be used<br>String identifying the NAS originating the request<br>IP address of the NAS originating the request (IA<br>Type of physical port used by the NAS originatin<br>Type of service user has requested<br>Tunneling protocols to be used<br>Windows groups that user belongs to |
|   | •                                                                                                    | <b>&gt;</b>                                                                                                    |
|   |                                                                                                    | Add Cancel                                                                                                    |

12. Tick "Permitted" and select this service operation time.

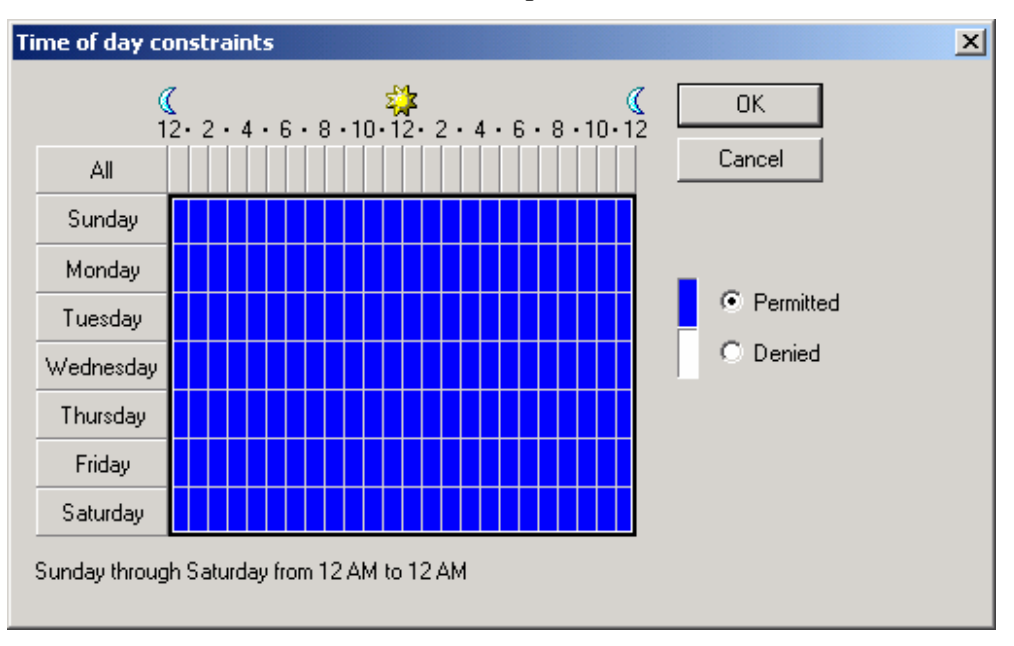

### 13. Tick "Grant remote access permission" and click "Next".

| Add Remote Access Policy                                                                   |                                                                                        | × |
|--------------------------------------------------------------------------------------------|----------------------------------------------------------------------------------------|---|
| Permissions<br>Determine whether to grant or deny remote                                   | access permission.                                                                     |   |
| You can use a Remote Access Policy eithe<br>group of users, or to act as a filter and deny | er to grant certain access privileges to a<br>v access privileges to a group of users. | - |
| If a user matches the specified conditions:                                                |                                                                                        |   |
| <ul> <li>Grant remote access permission</li> </ul>                                         |                                                                                        |   |
| Deny remote access permission                                                              |                                                                                        |   |
|                                                                                            | < Back Next > Cancel                                                                   | _ |

14. Press "Edit Profile"

| TLS Properties                 |                                       |                       |                    | <u>? ×</u>   |
|--------------------------------|---------------------------------------|-----------------------|--------------------|--------------|
| Settings                       |                                       |                       |                    |              |
| Policy name:                   | TLS                                   |                       |                    |              |
| Specify the cond               | itions to match:                      |                       |                    |              |
| Day-And-Time-F                 | estrictions match                     | nes "Sun OC           | ):00-24:00; Mon C  | 0:00-24:00;1 |
| Add                            | Remove                                | E dit                 |                    |              |
| _ If a user match              | es the conditions                     |                       |                    |              |
| <ul> <li>Grant remo</li> </ul> | ote access permi:                     | ssion                 |                    |              |
| C Deny remo                    | te access permis                      | ssion                 |                    |              |
| Access wi<br>is overridd       | l be granted with<br>en on a per-user | the profile<br>basis. | you specify, unles | is access    |
| Edit Profile                   |                                       |                       |                    |              |
|                                |                                       | ОК                    | Cancel             | Apply        |

15. Select Authentication method; tick "Extensible Authentication Protocol" up and select "Smart Card or other Certification" in Authentication Press "OK" to complete configuration.

| Note:  | If you | need | other | authentication | method | nlease | ticks m | n here  |
|--------|--------|------|-------|----------------|--------|--------|---------|---------|
| 11010. | n you  | necu | outer | authentication | memou  | picase | ucks u  | p nore. |

| Edit Dial-in Profile                                                                    |                                                                                   | <u>?×</u>              |
|-----------------------------------------------------------------------------------------|-----------------------------------------------------------------------------------|------------------------|
| Dial-in Constraints<br>Authentication                                                   | IP<br>Encryption                                                                  | Multilink Advanced     |
| Check the authentication met<br>Extensible Authenticatio<br>Select the EAP type which i | hods which are allowe<br>n Protocol<br>s acceptable for this p                    | d for this connection. |
| Microsoft Encrypted Aut<br>Microsoft Encrypted Aut<br>Encrypted Authenticatio           | hentication version 2 (I<br>hentication (MS-CHAP<br>n (CHAP)<br>ition (PAP, SPAP) | MS-CHAP v2)            |
| Unauthenticated Access<br>Allow remote PPP client<br>any authentication meth            | s to connect without n<br>od.                                                     | egotiating             |
|                                                                                         | OK Ca                                                                             | ncel Apply             |

#### 16. Put this policy to first order (please be confirmed)

| Internet Authentication Service                                                                                                    |         |   |       |
|----------------------------------------------------------------------------------------------------|---------|---|-------|
| <u>A</u> ction View   ← →   🖭 📧   🗙 😭                                                                                                    | 😫 🛛 🛧 🔸 |   |       |
| Tree                                                                                                    | Name    | ( | Order |
| <ul> <li>Internet Authentication Service (Local)</li> <li>□ Clients</li> <li>□ Remote Access Logging</li> <li>□ Remote Access Policies</li> </ul> | S MDS   | 2 | 2     |
|                                                                                                    |         |   |       |

17. Go to "Start> Program>System Administrative tools> Active Directory Users and

Computers"

18. Right click a user who needs this service.

| 🐗 Active Directory Use             | rs and Computers  |                |                     |                        |   |              |
|------------------------------------|-------------------|----------------|---------------------|------------------------|---|--------------|
| ] 🎻 <u>C</u> onsole <u>W</u> indow | Help              |                |                     |                        |   | <u>_ 8 ×</u> |
| 🛛 Action View 🗍 🗢                  | ⇒   🗈 💽   🗙       | 🖆 🛃 😫          | 🛛 🦉 🖉 🕍 1           | 7 🍕 🕼                  |   |              |
| Tree                               | Users 21 objects  |                |                     |                        |   |              |
| Active Directory Users             | Name              | Туре           | Description         |                        |   |              |
| 🗄 🗊 faet.local                     | 🖸 🖸 Administrator | User           | Built-in account fo | or admini              |   |              |
| 🗄 🚞 Builtin                        | Cert Publishers   | Security Group | Enterprise certific | ation an               |   |              |
| 🔅 🦳 Computers                      | DHCP Adminis      | Security Group | Members who have    | ve admini              |   |              |
| 🗈 🙆 Domain Control                 | DHCP Users        | Security Group | Members who have    | ve view                |   |              |
| E ForeignSecurity                  | DnsAdmins         | Security Group | DNS Administrato    | rs Group               |   |              |
| Users                              | DnsUpdatePr       | Security Group | DNS clients who a   | re permi               |   |              |
|                                    | Domain Admins     | Security Group | Designated admin    | istrators              |   |              |
|                                    | Domain Comp       | Security Group | All workstations a  | nd serve               |   |              |
|                                    | Domain Contr      | Security Group | All domain control  | lers in th             |   |              |
|                                    | Domain Guests     | Security Group | All domain guests   |                        |   |              |
|                                    | Domain Users      | Security Group | All domain users    |                        |   |              |
|                                    | Enterprise Ad     | Security Group | Designated admin    | iistrators             |   |              |
|                                    | Group Policy      | Security Group | Members in this g   | roup can               |   |              |
|                                    | Guest             | User           | Built-in account fo | or guest               |   |              |
|                                    | IUSR_FAE34        | User           | Built-in account fo | or anony               |   |              |
|                                    | VIWAM_FAE34       | User           | Built-in account fo | or Intern              |   |              |
|                                    | 200 Krbtgt        | User           | Key Distribution C  | enter 5e               |   |              |
|                                    | SARAS and IAS     | Security Group | Servers in this gro | oup can                |   |              |
|                                    | Schema Admins     | Security Group | Designated admin    | ilstrators             |   |              |
|                                    |                   | User           | This user account   | is used                |   |              |
|                                    | 22 Renu           | User           |                     | Copy                   | 1 |              |
|                                    |                   |                |                     | Add members to a group |   |              |
|                                    |                   |                |                     | Disable Account        |   |              |
|                                    |                   |                |                     | Reset Password         |   |              |
|                                    |                   |                |                     | Move                   |   |              |
|                                    |                   |                |                     | Open home page         |   |              |
|                                    |                   |                |                     | Send mail              |   |              |
|                                    |                   |                |                     | All Tasks 🕨            |   |              |
|                                    |                   |                |                     |                        |   |              |
|                                    |                   |                |                     | Delete                 |   |              |
|                                    |                   |                |                     | Rename                 |   |              |
|                                    |                   |                |                     | Refresh                |   |              |
|                                    |                   |                |                     | Properties             |   |              |
|                                    | 1                 |                |                     | Help                   |   |              |

19. Select "Dial-in", Tick "Allow Access" in Remote Access Permission press "OK" to complete Configuration.

| kent Properties                                                                                                    |
|----------------------------------------------------------------------------------------------------|
| Remote control         Terminal Services Profile           General         Address         Account         Profile         Telephones         Organization           Member Of         Dial-in         Environment         Sessions         Image: Content of the session of the session of the ses |
| Remote Access Permission (Dial-in or VPN)                                                                                                    |
| Allow access                                                                                                    |
| C Deny access                                                                                                    |
| C Control access through Remote Access Policy                                                                                                    |
| Verify Caller-ID:                                                                                                    |
| Callback Options                                                                                                    |
| No Callback                                                                                                    |
| C Set by Caller (Routing and Remote Access Service only)                                                                                                    |
| C Always Callback to:                                                                                                    |
| Assign a Static IP Address                                                                                                    |
| Apply Static Routes                                                                                                    |
| Define routes to enable for this Dial-in Static Routes                                                                                                    |
|                                                                                                    |
| OK Cancel Apply                                                                                                    |

Note: If you will use another authentication method (example MD5 needs CHAP), please

go "Authentication" page. TLS can use default value.

| Edit Dial-in Profile                                                                                            |                                                                                                    | ? ×                   |  |  |  |  |
|----------------------------------------------------------------------------------------------------|----------------------------------------------------------------------------------------------------|-----------------------|--|--|--|--|
| Dial-in Constraints<br>Authentication                                                                           | IP<br>Encryption                                                                                                    | Multilink<br>Advanced |  |  |  |  |
| Check the authentication m<br>Extensible Authenticat<br>Select the EAP type which<br>Smart Card or ether Card   | Check the authentication methods which are allowed for this connection.  Extensible Authentication Protocol Select the EAP type which is acceptable for this policy. |                       |  |  |  |  |
| Microsoft Encrypted A                                                                                           | uthentication version 2<br>uthentication (MS-CHA                                                                                                    | (MS-CHAP v2)          |  |  |  |  |
| <ul> <li>Encrypted Authentication (CHAP)</li> <li>Unencrypted Authentication (PAP, SPAP)</li> </ul>             |                                                                                                    |                       |  |  |  |  |
| Unauthenticated Access<br>Allow remote PPP clients to connect without negotiating<br>any authentication method. |                                                                                                    |                       |  |  |  |  |
|                                                                                                    | ОК                                                                                                    | Cancel Apply          |  |  |  |  |

### Part 3-2: 802.1x TLS Logon

#### Step 1: Get a CA

- 1. Connect your computer to a network, which can connect to RADIUS Server (How ever wired or wireless connection, if you do use wireless connection please turn all security method off first otherwise you will fail on this step)
- Open you browser (For Example IE), put "RADIUS Server IP/certsrv" (for example "192.168.1.10/certsrv"). Please make sure IIS service of your Windows 2000 server is turn on.
- 3. Server will return a message for ID/password request. Please put your ID/password (you had setup this ID in previous step).

| Connect to 192.     | 68.1.10 🛛 💽 🔀        |
|---------------------|----------------------|
|                     | GA                   |
| Connecting to 192.1 | 68.1.10              |
| <u>U</u> ser name:  | 🖸 kent 💽 💭           |
| <u>P</u> assword:   | ••••                 |
|                     | Remember my password |
|                     |                      |
|                     | OK Cancel            |

4. A Microsoft Certificate Service --- Wireless page jump out, Select "Request a Certificate" Press "Next

| Microsoft Certificate Services - Microsoft Internet Explorer                                                                                                    |         |
|----------------------------------------------------------------------------------------------------|---------|
| File Edit View Favorites Tools Help                                                                                                    |         |
| 🚱 Back 🔹 💿 🔹 😰 🏠 🔎 Search 🤸 Favorites 🜒 Media 🤣 😥 + چ 🚍                                                                                                    |         |
| Address 🗿 http://192.168.1.10/certsrv/                                                                                                    | Links » |
| Microsoft Certificate Services Wireless                                                                                                    | me      |
| Welcome                                                                                                    |         |
| You use this web site to request a certificate for your web browser, e-mail client, or other secure program.<br>Once you acquire a certificate, you will be able to securely identify yourself to other people over the web, sig<br>your e-mail messages, encrypt your e-mail messages, and more depending upon the type of certificate you<br>request. | n       |
| Select a task:<br><ul> <li>Retrieve the CA certificate or certificate revocation list</li> <li>Request a certificate</li> <li>Check on a pending certificate</li> </ul>                                                                                                    |         |
| Next >                                                                                                    |         |
|                                                                                                    |         |
|                                                                                                    |         |
|                                                                                                    | ~       |
| 🗿 Done 🔮 Internet                                                                                                    |         |

5. Select "User certificate request" press "Next".

| A Microsoft Contificate Sendess - Microsoft Internet Evolutor |                  |
|---------------------------------------------------------------|------------------|
| File Edit View Favorites Tools Help                           |                  |
| 🌀 Back 🔹 🐑 💌 😰 🏠 🔎 Search 📌 Favorites 🜒 Media 😔 🔗 - 🌺         | 2                |
| Address a http://192.168.1.10/certsrv/certrgus.asp            | 🔽 🄁 Go 🛛 Links 🎽 |
| <i>Microsoft</i> Certificate Services Wireless                | <u>Home</u>      |
| Choose Request Type                                           |                  |
| Please select the type of request you would like to make:     |                  |
| <ul> <li>User certificate request:</li> </ul>                 |                  |
| <ul> <li>Advanced request</li> </ul>                          |                  |
|                                                               | Next >           |
|                                                               | ×                |
| Done                                                          | 🥶 Internet       |

## 6. User Certificate – Identifying Information, press "Submit".

| Microsoft Certificate Services - Microsoft Internet Explorer                                           | _ 🗗 🔀       |
|----------------------------------------------------------------------------------------------------|-------------|
| File Edit View Favorites Tools Help                                                                    | <b>R</b>    |
| G Back 🔹 🛞 🔹 🛃 🏠 🔎 Search 🧙 Favorites 🔮 Media 🤣 🔗 - چ 🚍                                                |             |
| Address 🗃 http://192.168.1.10/certsrv/certrqbi.asp?type=0                                              | Links »     |
| Microsoft Certificate Services Wireless                                                                | <u>Home</u> |
| User Certificate - Identifying Information                                                             |             |
| All the necessary identifying information has already been collected. You may now submit your request. |             |
| More Options >>                                                                                        |             |
| Submit >                                                                                               | 2           |
|                                                                                                    |             |
|                                                                                                    |             |
|                                                                                                    |             |
|                                                                                                    |             |
|                                                                                                    |             |
|                                                                                                    | ~           |
| E Done Ø Internet                                                                                      |             |

7. A CA warning POP message jump out, press "Yes".

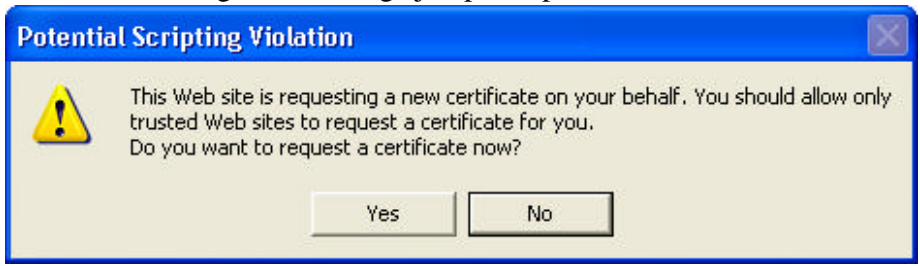

8. Click "Install this certificate"

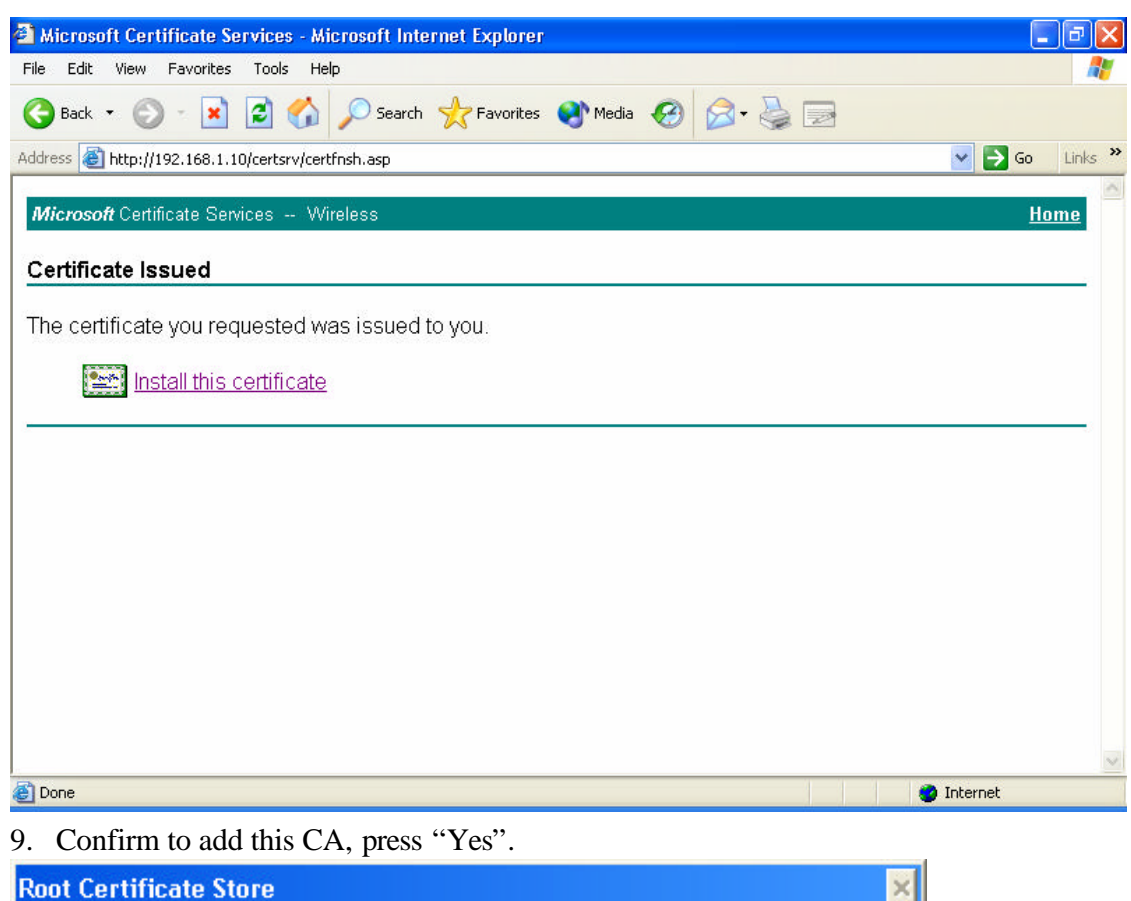

| Root Cer | tificate Store 🔀                                                                                                    |
|----------|----------------------------------------------------------------------------------------------------|
| 1        | Do you want to ADD the following certificate to the Root Store?<br>Subject : Wireless, US<br>Issuer : Self Issued<br>Time Validity : Monday, December 29, 2003 through Thursday, December 29, 2005<br>Serial Number : 47AED71F FD477EBD 40FAAD0E 846EAF3D<br>Thumbprint (sha1) : C9921D92 D32C4481 552D90EC 548DE689 8D786B10<br>Thumbprint (md5) : 71723801 EDA22805 6FF11782 614DB755<br>Yes No |
|          |                                                                                                    |

### 10. Certificate Installed.

| Microsoft Certificate Services - Microsoft Internet Explorer |            |
|--------------------------------------------------------------|------------|
| File Edit View Favorites Tools Help                          | A.         |
| 🕞 Back 🔹 💿 🔹 😰 🚮 🔎 Search 🤺 Favorites 🜒 Media 🤣 🎯 - 😓 🛙      | 2          |
| Address a http://192.168.1.10/certsrv/certrmpn.asp           | Go Links 🎽 |
| <i>Microsoft</i> Certificate Services Wireless               | Home       |
| Certificate Installed                                        |            |
| Your new certificate has been successfully installed.        |            |
|                                                              |            |
|                                                              |            |
|                                                              |            |
|                                                              |            |
|                                                              |            |
|                                                              |            |
|                                                              |            |
|                                                              |            |
|                                                              |            |
|                                                              |            |
|                                                              | ~          |
| Done                                                         | 🌍 Internet |

## **Step 2: Configuration Access Point**

1. Open Access Point Security configuration page

| File Edit View Eavorites Tools Help                                                                                                    | <u>0</u>                                                                                                    | 0                             |                                    |                                       |       |
|----------------------------------------------------------------------------------------------------|----------------------------------------------------------------------------------------------------|-------------------------------|------------------------------------|---------------------------------------|-------|
| Gerch Sarren Sarren Sa  | s 🖽 History 🗔 🕫                                                                                                    |                               |                                    |                                       |       |
| Address Address Addres |                                                                                                    |                               |                                    | ▼ ∂Go Lin                             | iks X |
| D-Link<br>Building Networks for People                                                                                                    | High-Spee                                                                                                    | Air P                         | <b>Plus</b><br>REME<br>Wireless Ad | <b>G</b> <sup>TM</sup><br>ccess Point |       |
| DWL-2000AP Home                                                                                                    | Advanced                                                                                                    | Tools                         | Status                             | Help                                  |       |
| Mode Encryption Key                                                                                                    | Image: Constraint of the second second s | O Disabled<br>bits ○ 128 bits |                                    |                                       |       |
| Performance RADIUS Server 1                                                                                                    | IP<br>Port<br>Shared Secret                                                                                                    | 192.168.0.10<br>1812          |                                    | _                                     |       |
| 802.1X RADIUS Server 2<br>(Optional)                                                                                                    | IP<br>Port<br>Shared Secret                                                                                                    | 0.0.0.0                       |                                    |                                       |       |
|                                                                                                    |                                                                                                    |                               | <b>У</b><br>Арр                    | ly Cancel Help                        |       |
| <b>ا</b>                                                                                                    |                                                                                                    |                               |                                    | 🔮 Internet                            |       |

- 2. Select "802.1x"
- 3. Configuration this page
  - Lifetime: A period to change Key
  - Length: Encryption Length
  - IP: RADIUS Server IP
  - Port: Service Port (Standard RADIUS use port 1812)
  - Shared Secret: Share key on RADIUS server (the one you had set for this AP)

Note: If you have a Backup Server Please setup RADIUS server 2 as well.

#### Step 3: 802.1x Connection

- 1. Here we will use Windows XP Wireless Zero Configuration Utility to be the sample connection, please be noted the page might bit different in different Windows XP version.
- 2. Right click "My Network Place" on your desktop and click "Properties" (or go to "Start/ Settings/ Network" or double click a network icon which represents your wireless network on system tray where right down your screen).
- 3. Select your Wireless LAN Card right clicks and selects 'Properties''.
- 4. Click "Wireless Network".
- 5. Select the Access Point which you going to connect and click "Configuration" on its right.

| 👍 Wireless Network Connection 2 Prope                                                                             | rties 🛛 🛜 🔀     |
|----------------------------------------------------------------------------------------------------|-----------------|
| General Wireless Networks Advanced                                                                                |                 |
| Use Windows to configure my wireless network Available networks: To compare to an available network, click Config | k settings      |
| I GST-AP                                                                                                    | Configure       |
| L C-test                                                                                                    | Refresh         |
| Preferred networks:<br>Automatically connect to available networks in t<br>below:                                 | he order listed |
|                                                                                                    | Move down       |
| Add Remove Properties                                                                                             |                 |
| Learn about <u>setting up wireless network</u><br><u>configuration.</u>                                           | Advanced        |
| ОК                                                                                                    | Cancel          |

6. Select"OPEN System" on Network Authentication, uses WEP encryption Tick "The key is provided for me automatically" up.

| faet proper    | ties                                   | ? 🗵                                     |
|----------------|----------------------------------------|-----------------------------------------|
| Association    | Authentication                         |                                         |
| Network na     | ame (SSID):                            | faet                                    |
| Wireless       | network key                            |                                         |
| This netv      | work requires a ke                     | ey for the following:                   |
| Network        | Authentication:                        | Open 💌                                  |
| Data en        | cryption:                              | WEP 🔽                                   |
| Network        | key:                                   |                                         |
| Confirm r      | network key:                           |                                         |
| Key inde       | x (advanced):<br>key is provided fo    | 1 o                                     |
| This is access | a computer-to-cor<br>points are not us | nputer (ad hoc) network; wireless<br>ed |
|                |                                        | OK Cancel                               |

7. Select "Authentication" page. Tick "Enabled IEEE 802.1xAuthentication for this Network", EAP Type selects "Smart Card or other certificate". Press "OK".

| faet properties                                                                                                    |     |
|----------------------------------------------------------------------------------------------------|-----|
| Association Authentication                                                                                                    | _   |
| Select this option to provide authenticated network access for<br>wireless Ethernet networks.                                                    |     |
| Enable IEEE 802.1x authentication for this network                                                                                               |     |
| EAP type: Smart Card or other Certificate                                                                                                    | ~   |
| Properties  Authenticate as computer when computer information is availa  Authenticate as guest when user or computer information is unavailable | ble |
| OK Canc                                                                                                    | el  |

8. When Station connected to AP, a connection process request will right on your screen. Click it you can see a pop window as below (If there has more than a CA on your system you will see a CA selection screen first)

Note: New Windows version can handle it automatically; you might see the latest step

| <u>uncerry.</u>                                                                                                    |   |
|----------------------------------------------------------------------------------------------------|---|
| Validate Server Certificate                                                                                                    |   |
| The Root Certification Authority for the server's certificate is:<br>Wireless<br>If this is the correct certificate, click OK to connect and you will not see this |   |
| message again. Click CANCEL to drop connection.                                                                                                    |   |
|                                                                                                    |   |
| View Server Certificate                                                                                                    | ) |
| OK Cancel                                                                                                    |   |

## Part 3-3: WPA Logon

#### Step 1: Request CA

Please refer the way 802.1x request CA

#### **Step 2: AP Configuration**

- 1. Open security web page on your Access Point.
- 2. Select WPA on this page, press "Apply".

|                                        | 1 0 1                        | 11.5                                                                         |                                         |                      |                                       |         |
|----------------------------------------|------------------------------|------------------------------------------------------------------------------|-----------------------------------------|----------------------|---------------------------------------|---------|
| File Edit View Favorites               | Tools Help                   |                                                                              |                                         |                      |                                       | -       |
| ] ← Back + → - 🙆 😰 🖞                   | 🖞 🛛 🐼 Search 🛛 🙀 Fav         | orites 🎯 History 🛛 🖳                                                         | 3- 🥔 🗹 - 🗉                              |                      |                                       |         |
| Address 🛃 http://192.168.1.1           | /h_wireless.html             |                                                                              |                                         |                      | →                                     | Links » |
| D-Link<br>Building Networks for People | e<br>e                       | High-Spe                                                                     | Air Air Air Air Air Air Air Air Air Air | <b>Plus</b><br>TREME | <b>G</b> <sup>TM</sup><br>ccess Point | -       |
| DWL-2000AP                             | Homo                         | Advanced                                                                     | Toole                                   | Status               | Hele                                  |         |
| Wizard<br>Wireless<br>LAN              | Wireless Setti<br>AP N<br>Ch | ngs<br>Vame : DWL-2000AF<br>SSID : faet<br>annel : 6 🔽<br>vation : C Open Sy | ystem C Shar                            | red Key @ WPA        | C WPA-PSK                             |         |
| e                                      |                              |                                                                              |                                         |                      | 🔮 Internet                            |         |

- 3. Go 802.1x Configuration page
  - Lifetime: A period to change Key
  - Length: Encryption Length
  - IP: RADIUS Server IP
  - Port: Service Port (Standard RADIUS use port 1812)
  - Shared Secret: Share key on RADIUS server (the one you had set for this AP)

Note: If you have a backup RADIUS server, please set server 2 up as well.

| File     Edit     View     Favorites       ↓     Back     →     ✓     🐼     🖓 | Tools Help                           | : ੴHistory   ₽}+                                    | <b>⇒</b> ₩ • =                                         |                                   |                |       |
|-------------------------------------------------------------------------------|--------------------------------------|-----------------------------------------------------|--------------------------------------------------------|-----------------------------------|----------------|-------|
| Address D-Link<br>Building Networks for People                                | dv_802_1x.html                       | High-Spee                                           | Air R                                                  | <b>lus</b><br>FREME<br>Wireless A | Ţ ∂₀           | Links |
| DWL-2000AP                                                                    | Home                                 | Advanced                                            | Tools                                                  | Status                            | Help           |       |
| Mode                                                                          | Encryption Key<br>RADIUS Server 1    | ● Enabled<br>Length ● 64 I<br>Lifetime 30 Min<br>IP | Disabled<br>bits C 128 bits<br>hutes T<br>192.168.0.10 |                                   |                |       |
| Filters<br>802.1X                                                             | <b>RADIUS Server 2</b><br>(Optional) | Port<br>Shared Secret<br>IP<br>Port                 | 1812<br>                                               |                                   |                |       |
| 8)                                                                            |                                      | Shared Secret                                       |                                                        | <b>V</b><br>App                   | ly Cancel Help |       |

### **Step 3: Connection as WPA**

1. Here we will use Windows XP Wireless Zero Configuration Utility to be the sample connection

Note: The setting page might a bit different in different Windows XP version.

- 2. Right click "My Network Place" on your desktop and click "Properties" (or go to "Start/ Settings/ Network" or double click a network icon which represents your wireless network on system tray where right down your screen).
- 3. Select your Wireless LAN Card right clicks and selects 'Properties''.

| S Network Connections                                                                          |                                                                                                    | - 7 🛛  |
|------------------------------------------------------------------------------------------------|----------------------------------------------------------------------------------------------------|--------|
| File Edit View Favorites Tools                                                                 | Advanced Help                                                                                                    |        |
| 🔇 Back - 🕥 - 🏂 🔎 S                                                                             | earch 🎼 Folders 📰 🕶                                                                                                    |        |
| Address 📚 Network Connections                                                                  |                                                                                                    | 💌 🔁 Go |
| Network Tasks                                                                                  | LAN or High-Speed Internet  Local Area Connection  Exampled  Wireless Network Connection 2  Wireless Network Connection 2 |        |
| <ul> <li>Set up a home or small office network</li> <li>Disable this network device</li> </ul> | D-Link DFE-530TX PCI Fast Et C Disable<br>D-Link DFE-530TX PCI Fast Et Status                                             | tworks |
| <ul> <li>Rename this connection</li> <li>Change settings of this connection</li> </ul>         | Repair<br>Bridge Connections                                                                                              |        |
| Other Places 🛞                                                                                 | Delete<br>Rename                                                                                                    |        |
| Control Panel  My Network Places  My Documents  My Computer                                    | Properties                                                                                                    |        |
| Details  © Wireless Network Connection 2 Wireless connection unavailable                       |                                                                                                    |        |

- 4. Click "Wireless Network".
- 5. Select the Access Point which you going to connect and click "Configuration" on its right.

| 🕹 Wireless Network Connection 2 Prop                                            | erties 💦 <table-cell> 🔀</table-cell> |
|---------------------------------------------------------------------------------|--------------------------------------|
| General Wireless Networks Advanced                                              |                                      |
| Use Windows to configure my wireless networks:                                  | ork settings                         |
| To connect to an available network, click Co                                    | nfigure.                             |
| 🔒 GST-AP                                                                        | Configure                            |
| L C-test                                                                        | Refresh                              |
|                                                                                 |                                      |
| Preferred networks:<br>Automatically connect to available networks in<br>below: | n the order listed                   |
| 👗 faet                                                                          | Move up                              |
|                                                                                 | Move down                            |
| Add Remove Properti                                                             | es                                   |
| Learn about <u>setting up wireless network</u><br>configuration.                | Advanced                             |
| ОК                                                                              | Cancel                               |

4. Select "WPA" on Network Connection, and use "TKIP" for Data Encryption. Note: Currently, AES standard is not finalized yea. if your Access Point and station do support AES you can select AES also.

| ssociation Authentication     |                   |   |
|-------------------------------|-------------------|---|
| Network name (SSID):          | aet               |   |
| Wireless network key          |                   |   |
| This network requires a key f | or the following: |   |
| Network Authentication:       | WPA               | * |
| Data encryption:              | TKIP              | * |
| Network key:                  |                   |   |
| Confirm network key:          |                   |   |
| Key index (advanced): 1       | 8                 |   |
| The key is provided for m     | e automatically   |   |

5. Select EAP type "Smart Card or other Certificate", Press "OK" to complete setup.

| Wireless ne                     | twork properties 🛛 🕐 🔀                                                                                                    |
|---------------------------------|----------------------------------------------------------------------------------------------------|
| Association                     | Authentication                                                                                                    |
| Select this<br>wireless Etl     | option to provide authenticated network access for<br>hernet networks.                                                                  |
| 🗹 Enable                        | IEEE 802.1x authentication for this network                                                                                             |
| EAP type:                       | Smart Card or other Certificate                                                                                                    |
| ✓ Authenl<br>Authenl<br>unavail | Properties<br>ticate as computer when computer information is available<br>ticate as guest when user or computer information is<br>able |
|                                 | OK Cancel                                                                                                    |

6. When Station connected to AP, a connection process request will right your screen. Click it you can see a pop window as below (If there has more than a CA on your system you will see a CA selection screen first)

Note: New Windows version can handle it automatically, you might see the latest step

| dire        | ectly.                                                                                                    |
|-------------|----------------------------------------------------------------------------------------------------|
| ٧a          | lidate Server Certificate                                                                                                    |
| T<br>I<br>r | The Root Certification Authority for the server's certificate is:<br>Wireless<br>f this is the correct certificate, click OK to connect and you will not see this<br>nessage again. Click CANCEL to drop connection. |
|             | View Server Certificate                                                                                                    |
|             | OK Cancel                                                                                                    |